#### Visualización del estado de conexión

Puede ver el estado de la conexión WiFi mediante el icono del adaptador que se muestra en la bandeja del sistema de Windows o en la barra de menú de Mac. Para ver información sobre la conexión WiFi, abra el software del adaptador.

El color del icono indica la intensidad de la conexión WiFi:

- 🚯 Blanco: Intensidad alta
- 🕨 🙀 Amarillo: Intensidad baja
- **Rojo**: No existe ninguna conexión

Si extrae el adaptador, el software del adaptador no estará disponible y el icono tampoco se mostrará. Cuando vuelva a conectar el adaptador, el icono aparecerá de nuevo.

#### Asistencia técnica y comunidad

Visite <u>netgear.com/support</u> para obtener todas las respuestas a sus preguntas y acceder a las descargas más recientes.

También podrá echar un vistazo a los útiles consejos de nuestra comunidad de NETGEAR en <u>community.netgear.com</u>.

### Normativas y legislación

Para consultar la declaración de conformidad de la UE, visite <u>https://www.netgear.es/about/regulatory/</u>.

Consulte el documento de cumplimiento normativo antes de conectar la fuente de alimentación.

Aplicable solo a dispositivos de 6 GHz: Utilice este dispositivo solo en interiores. El funcionamiento de dispositivos de 6 GHz está prohibido en plataformas petrolíferas, coches, trenes, barcos y aeronaves, excepto si está permitido en aviones grandes que vuelen por encima de los 3000 metros. El funcionamiento de transmisores en la banda de 5,925-7,125 GHz está prohibido para el control o las comunicaciones con sistemas de aeronaves no tripuladas.

# NETGEAR®

# Inicio rápido

NIGHTHAWK<sup>®</sup> Adaptador USB WiFi AC1900 Modelo A7000

**NOTA:** Descargue e instale el software del adaptador o el controlador independiente del sitio web de NETGEAR antes de insertar el adaptador WiFi en el ordenador.

### Contenido de la caja

(!)

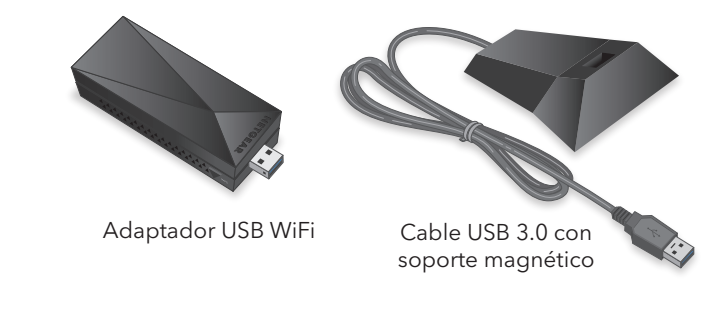

Enero de 2022

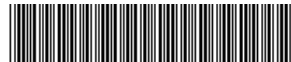

#### 201-29480-01

#### NETGEAR, Inc.

350 East Plumeria Drive San Jose, CA 95134 (EE. UU.)

#### NETGEAR INTERNATIONAL LTD.

Floor 1, Building 3 University Technology Centre Curraheen Road, Cork T12EF21, Irlanda © NETGEAR, Inc., NETGEAR y el logotipo de NETGEAR son marcas comerciales registradas de NETGEAR, Inc. Cualquier marca comercial distinta a NETGEAR que se utilice, se usa únicamente a modo de referencia.

## Instalación del software del adaptador para Windows o Mac

El software del adaptador le permite conectar el adaptador a una red WiFi. Puede instalar el software del adaptador en ordenadores Windows o Mac.

#### Instalación del software del adaptador para Windows

- 1. Visite https://www.netgear.com/support/download/?model=A7000 v descarque el archivo de software más reciente para Windows.
- Descomprima el contenido del archivo.zip. 2.
- Haga doble clic en el archivo que termina en exe y no incluye Standalone en el 3. nombre de archivo.
- 4 Siga las indicaciones para completar la instalación.

Instalación del software del adaptador para Mac

- 1. Visite https://www.netgear.com/support/download/?model=A7000 v descarque el archivo de software más reciente para Mac.
- Descomprima el contenido del archivo .zip. 2
- 3 Haga doble clic en el archivo que termina en .dmg.
- Δ Siga las indicaciones para completar la instalación.

### Instalación del controlador independiente para Windows

El controlador independiente para Windows le permite utilizar la configuración de red WiFi integrada de Windows del ordenador para conectar el adaptador a una red WiFi en lugar de utilizar el software del adaptador.

- 1. Visite <u>https://www.netgear.com/support/download/?model=A7000</u> y descargue el archivo de software más reciente para Windows.
- Descomprima el contenido del archivo .zip. 2.
- 3. Haga doble clic en el archivo que termina en exe e incluye Standalone en el nombre de archivo.
- Siga las indicaciones para completar la instalación.

# Inserción del adaptador en el ordenador

Después de instalar el software del adaptador o el controlador independiente, puede insertar el adaptador en el puerto USB del ordenador con o sin el soporte:

Con el soporte: Coloque el adaptador en el soporte v conecte el cable USB al puerto USB del ordenador.

Cuando el adaptador esté en el soporte, puede desplegar el adaptador hasta que alcance el ángulo máximo para aumentar el rendimiento WiFi.

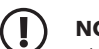

#### **NOTA:** Le recomendamos que no utilice otro cable USB para conectar el adaptador al puerto USB del ordenador. Utilice el soporte suministrado en el paquete. Si utiliza otro cable USB, el rendimiento del adaptador puede verse afectado.

Sin el soporte: Introduzca el adaptador en un puerto USB del ordenador. Coloque la antena en un ángulo de 90 grados para aumentar el rendimiento W/iFi

# Conexión a una red WiFi

Puede conectarse a una red WiFi mediante el software del adaptador para Windows o Mac. la configuración de conexión de red WiFi integrada de Windows del ordenador Windows o Wi-Fi Protected Setup (WPS), si el router WiFi la admite.

Conexión a una red WiFi mediante el software del adaptador para Windows

1. Asegúrese de que el software del adaptador está instalado.

Si desea obtener más información, consulte Instalación del software del adaptador para Windows.

- Introduzca el adaptador en un puerto USB del ordenador. 2.
- En la bandeja del sistema de Windows, haga clic en el icono 🕨 para iniciar el software del adaptador.
- Haga clic en el botón **Join a Network** (Conectarse a una red). 4.
- Seleccione una red WiFi.
- Haga clic en el botón **Connect** (Conectar). 6
- 7. Si la red WiFi está protegida, introduzca la contraseña o clave de red.

El adaptador se conectará a la red WiFi. Este proceso puede tardar varios minutos.

#### Conexión a una red WiFi mediante la configuración de red WiFi integrada de Windows

1. Asegúrese de que el controlador independiente está instalado.

Si desea obtener más información, consulte Instalación del controlador independiente para Windows

- Introduzca el adaptador en un puerto USB del ordenador. 2.
- Abra la configuración de red WiFi en el ordenador y seleccione una red WiFi para З conectarse

Para obtener más información sobre cómo conectarse a una red WiFi mediante el ordenador, consulte el sitio de soporte de Microsoft Windows.

Conexión a una red WiFi mediante el software del adaptador para Mac

- 1. Asequirese de que el software del adaptador está instalado.
- Si desea obtener más información, consulte Instalación del software del adaptador para Mac.
- 2 Introduzca el adaptador en un puerto USB del ordenador.
- Pulse el icono 🖤 que aparece en la barra de menú de Mac. 3 Aparecerá una lista de las redes WiFi disponibles en su área.
- Seleccione una red WiFi
- Si la red está protegida, introduzca la contraseña o clave de red y haga clic en el botón Join (Conectarse)

El adaptador se conectará a la red. Este proceso puede tardar varios minutos.

#### Conexión a una red WiFi mediante WPS

- 1. Introduzca el adaptador en un puerto USB del ordenador.
- 2. Mantenga pulsado el botón **WPS** del adaptador durante dos segundos.

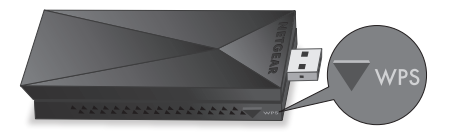

Antes de que transcurran dos minutos, pulse el botón WPS del router o la puerta de enlace WiFi.

El adaptador se conectará a la red WiFi. Este proceso puede tardar varios minutos. La configuración se guarda en un perfil.

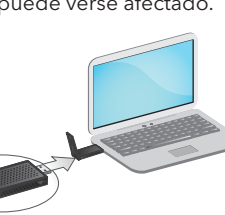